## HDDファイルの完全削除

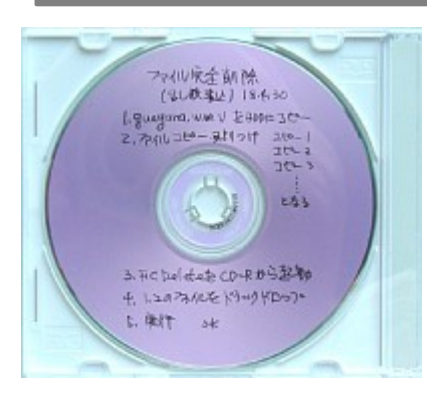

左は、以下に説明する動画ファイルと、ファイルを削除するアプリ ケーションを書き込んだCD-Rです。

これを作成するとHDDの丸ごとファイル削除が簡単です。削除 は、乱数を書き込んでからファイル名を削除するので復元は不可 能です。もし復元しても、単なる動画ファイルでは苦労も水の泡で す。

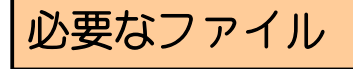

CD-Rに入れられる最大のファイル。1ファイル。
 フリーソフト、FCDeletete.lzh:89kb。

1のファイルは.動画ファイルガ手に入りやすく、Webを探して500Mbくらいの物 をダウンロードして使いましょう。また、短いファイルを何回かコピーして連結したもの でも可能です。大きいファイルの方が後の操作が楽です。

次のFCDeleteteは1Mb以下なので、CD-Rの容量から30Mbくらい小さなものでも可能でしょう。500Mbだと使用時に9回コピーすると原本とで5Gbと計算が 楽です。

2はファイルに乱数を書き込んで削除するソフトなら何でも使えます。

## FCDeleteの設定

FCDelete.lzhを解凍し、実行すると次の画面が出ます。

| 📊 FCDelete        | _ 🗆 🗵    |
|-------------------|----------|
| ファイル名             | サイズ      |
|                   |          |
|                   |          |
|                   |          |
|                   |          |
|                   |          |
|                   |          |
| 削除開始!             | リストから削除  |
|                   |          |
| 削除するファイルをこのウインドウに |          |
| ドラッグ& ドロップしてください。 | オプション >> |

使い方は簡単で、窓枠内に削除する ファイルをドラッグ、ドロップして 削除開始!をクリックするだけで す。

その前に設定が必要です。 オプションをクリックすると次の画 面が出てきます。

| 🔚 FCDelete                            |            |                                                                                                    | _ 🗆 X |
|---------------------------------------|------------|----------------------------------------------------------------------------------------------------|-------|
| <br>ファイル名                             | <u>サイズ</u> | <ul> <li>メイン 属性 タイムスタンプ バージョン情報</li> <li>ブ サブフォルダも検索する</li> <li>ブ ファイルサイズを0にして削除</li> <li>ブ ファイル名をランダムに変更</li> <li>乱数を 1 回書き込む</li> </ul> |       |
| ,<br>肖『除開始!                           | リストから削除    |                                                                                                    |       |
| 削除するファイルをこのウインドウに<br>ドラッグ&ドロップしてください。 | オプション <<   |                                                                                                    | 適用    |

メイン画面はすべてにチェックを入れ、乱数を書き込む回数は速度を重視して最小の1に 設定します。

次の属性は、設定なしでも可です。小生も設定していません。

| ECDelete                                       |                            |
|------------------------------------------------|----------------------------|
| ファイル名 サイズ                                      | メイン   属性 タイムスタンプ   バージョン情報 |
|                                                | 作成日時: 指定日時に変更 ▼            |
|                                                | 2000年1月1日(土曜日) 0時 0分 0秒 🚊  |
|                                                | 更新日時: 指定日時に変更 ▼            |
|                                                | 2000年1月1日(土曜日) 0時 0分 0秒 🚍  |
|                                                | アクセス日時: 指定日時に変更 💌          |
| 削除開始!リストから削除                                   | 2000年1月1日(土曜日) 0時 0分 0秒 📑  |
|                                                |                            |
| 削除するファイルをこのウインドウに<br>ドラッグ&ドロップしてください。 オプション << | 適用                         |

タイムスタンプは適当な日付にします。 画面では、2000年1月1日などとなっています。 次のバージョン情報は、作者の名前やURLが記してあります。 適用をクリックし、次にオプションをクリックして右側を閉じます。 この設定はすべてSET. INIに書き込まれます。

## CD-Rへの書き込み

前述の500Mbのファイルと、FCDeleteのフォルダー内のファイルをフォル ダーごと書き込みます。

CD-R、完成です。

## HDDファイルの完全削除の方法

パソコンは、WINDOWSで起動します。

例えば、D: ¥ドライブのファイルをすべて削除するとします。

- 最初にD:¥ドライブにどのくらいのファイルがあるかを調べます。
   ドライブのプロパティで表示されます。ここで、6.2Gbと仮定します。
- 2. D: ¥のすべてのファイルを選択し、削除します。ゴミ箱に入ったファイルを空にします。これでは、復元ソフトを使うと元に戻ります。
- 3. 作成したCD-Rから、500MbのファイルをD:¥にコピーします。
- 4. D: ¥に書き込んだ500Mbのファイルをコピーして貼り付けます。
   コピー1、コピー2、コピー3と、最初にあったファイルのバイト数以上になるよう
   にコピーします。今は、12回コピーすると、原本+12で6.5Gbになります。
- CD-Rから、FCDelete.exeを実行します。これは、D: ¥へはコピーしないで使います。画面が起動したら、500Mbのファイルをすべて選択し、ドラッグ、ドロップして、削除開始!をクリックすれば、乱数を書き込んで削除が完成します。CD-RにあるSET.INIは書き換えられませんので、ここで設定をしてはいけません。読み込んで実行するだけです。
- 6. 削除完了です。